## Инструкция по созданию личного кабинета в информационнойсистеме «Навигатор дополнительного образования детей Смоленской области» для получения сертификата дополнительного образования

Получение сертификата дополнительного образования возможно при наличии у родителя (законного представителя) или обучающегося (по достижению 14 летнего возраста) личного кабинета в информационной системе «Навигатор дополнительного образования Смоленской области» (далее - Навигатор).

Родители (законные представители) ребенка или ребенок, достигший возраста 14 лет, могут подать заявление установленной формы на получение образовательной услуги одним из нижеперечисленных способов:

– Посредством личного обращения в образовательную организацию;

- Через информационную систему Навигатор.

Для того чтобы получить сертификат дополнительного образования через информационную систему Навигатор необходимо выполнить следующие шаги:

Шаг 1. При подаче заявления посредством информационной системы, необходимо пройти регистрацию на сайте Навигатора. Для этого необходимо зайти на сайт «Навигатор дополнительного образования Смоленской области» <u>https://p67.навигатор.дети/</u>.

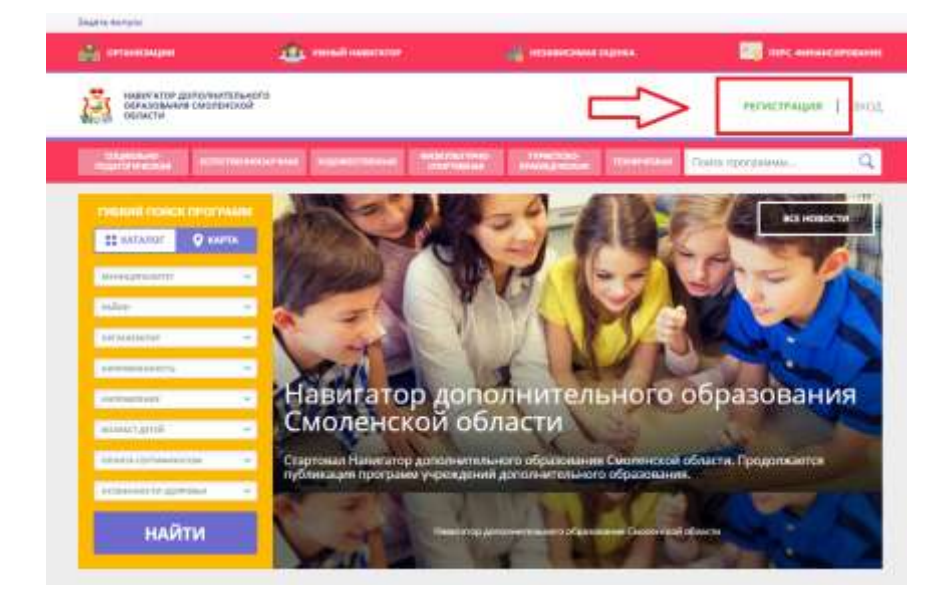

Шаг 2. Нажать кнопку «Регистрация» в правом верхнем углу экрана.

Шаг 3.Заполнить все обязательные поля в регистрационной форме, используя подсказки: муниципалитет (для рекомендации программ); фамилию, имя, отчество заявителя; номер мобильного телефона; действующий адрес электронной почты; пароль (придумать самостоятельно).

|                               | enoro .                                                    |                                                    | евлистенция   воз |
|-------------------------------|------------------------------------------------------------|----------------------------------------------------|-------------------|
| ицан<br>Истострация 2000 нело | SMHD RAPORE                                                |                                                    | 3                 |
|                               | sadding sourcement (gre Hermite                            | delant (MCPhanae)                                  |                   |
|                               | BARRYNT HOHR ANTANTT                                       | ×                                                  |                   |
|                               | 888,2011 245,21 #00001010 (218 S984,4200)                  | й к вни и зилогнания договоков и зикаланий)        |                   |
|                               | territyleite disorde                                       |                                                    |                   |
|                               | BELOWER PLUS with                                          |                                                    |                   |
|                               | Individual company                                         |                                                    |                   |
|                               | BEEDITE BALLE OTHECTED                                     |                                                    |                   |
|                               | (HADDONER, HEARING CO.                                     |                                                    |                   |
|                               | 1852/12 HOHDE HOSSINGHOTO 10/0+0+4                         | ANI CEREM FRY OFFICETHE SMREOK                     |                   |
|                               | R #GPMARK KOMPAARK                                         |                                                    |                   |
|                               | BELLITT DOGL 1278 COTTAGETORY VELLOW                       | (manual)                                           |                   |
|                               | teleforpholi & Association, R.J.                           |                                                    |                   |
|                               | BARDALLS LANDLA LANDLA BAR LANDLA                          | tox partments one ballegate the                    |                   |
|                               | Building Street                                            |                                                    |                   |
|                               | R denerowhen a supercelo con<br>a honocegnerocomic consume | anna a <u>nanananañ azetaran posteratu</u><br>Mare |                   |
|                               |                                                            |                                                    |                   |

Далее следует ознакомиться с Политикой конфиденциальности и пользовательским соглашением и поставить отметку в виде ✓ в поле «Я ознакомлен и выражаю согласие». После проверки правильности заполнения данных нажать кнопку «Зарегистрироваться».

Обращаем ваше внимание на важность правильного и корректного ввода личных данных, в особенности адреса электронной почты, так как в дальнейшем именно на неё будут приходить уведомления, а также данные для восстановления пароля в случае его утери и запроса на восстановление.

Шаг 4.После заполнения регистрационной формы и нажатия кнопки «Зарегистрироваться» на указанный адрес электронной почты придет системное сообщение от технического отдела поддержки Навигатора для подтверждения электронного адреса. Необходимо пройти по ссылке, указанной в письме, для получения полных прав для работы в Навигаторе.

Вы зарегистрированы в навигаторе дополнительного образования - 'https://p67.навигатор.дети' № Navigator. Отдел поддержки 10 апреля, 12:58 Кому: вам Здравствуйте! Пожалуйста, подтвердите получение этого письма по следующей ссылке: https://p67.навигатор.дети/verify/email? соde=8c81f6e033efddc3e640e57dc0e1ed4335d2dbdd , иначе некоторые возможности будут вам недоступны.

С наилучшими пожеланиями, команда Навигатора дополнительного образования <u>https://p67.навигатор.дети</u>

Обязательноперейдите по ссылке, указанной в письме, чтобы подтвердить свойе-mail.

Шаг 5. После перехода по ссылке, и успешного подтверждения электронного адреса, нажмите на свои ФИО в верхнем правом углу для перехода в личный кабинет.

Шаг 6. В личном кабинете выберите вкладку «Дети»и заполните все поля регистрационной формы. Проверьте правильность введённых вами данных и нажмите кнопку «Сохранить».

Если у вас несколько детей, то вам необходимо снова повторить Шаг 6 посредством вкладки«+Добавить ребенка».

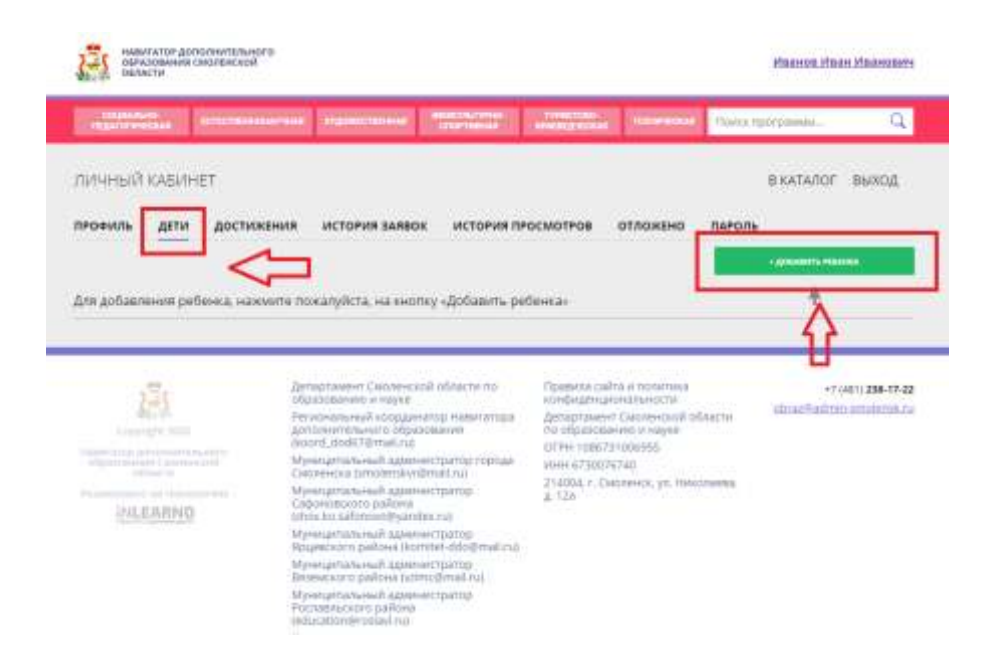

Шаг 7. Отправьте заявку на получение сертификата учёта с помощью нажатия кнопки «Получить сертификат».

| materia   |       | CTECTNEHHOMAPHINA | жүржестинени         | CHOPTHERAD | Unangle Cont | TEX-PERCEAR | Поиск про | ограммы          | Q         |
|-----------|-------|-------------------|----------------------|------------|--------------|-------------|-----------|------------------|-----------|
| личный ка | БИНЕ  | ET                |                      |            |              |             |           | В КАТАЛОГ        | выход     |
| лрофиль Д | LETIN | достижения        | ИСТОРИЯ ЗАЯВОК       | ИСТОРИЯ ПР | осмотров     | отложено    | ПАРОЛЬ    |                  |           |
|           |       |                   |                      |            |              |             |           | - Allevante sera | 44A       |
|           |       |                   | HOLDOWING CONTRACTOR | -          | ~            |             |           | No.              | Managers. |

После завершения 7 шага ожидайте подтверждение о получении сертификата в своем личном кабинете.